# DACO COMMENT CA FONCTIONNE ?

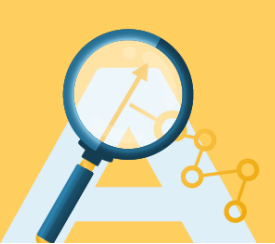

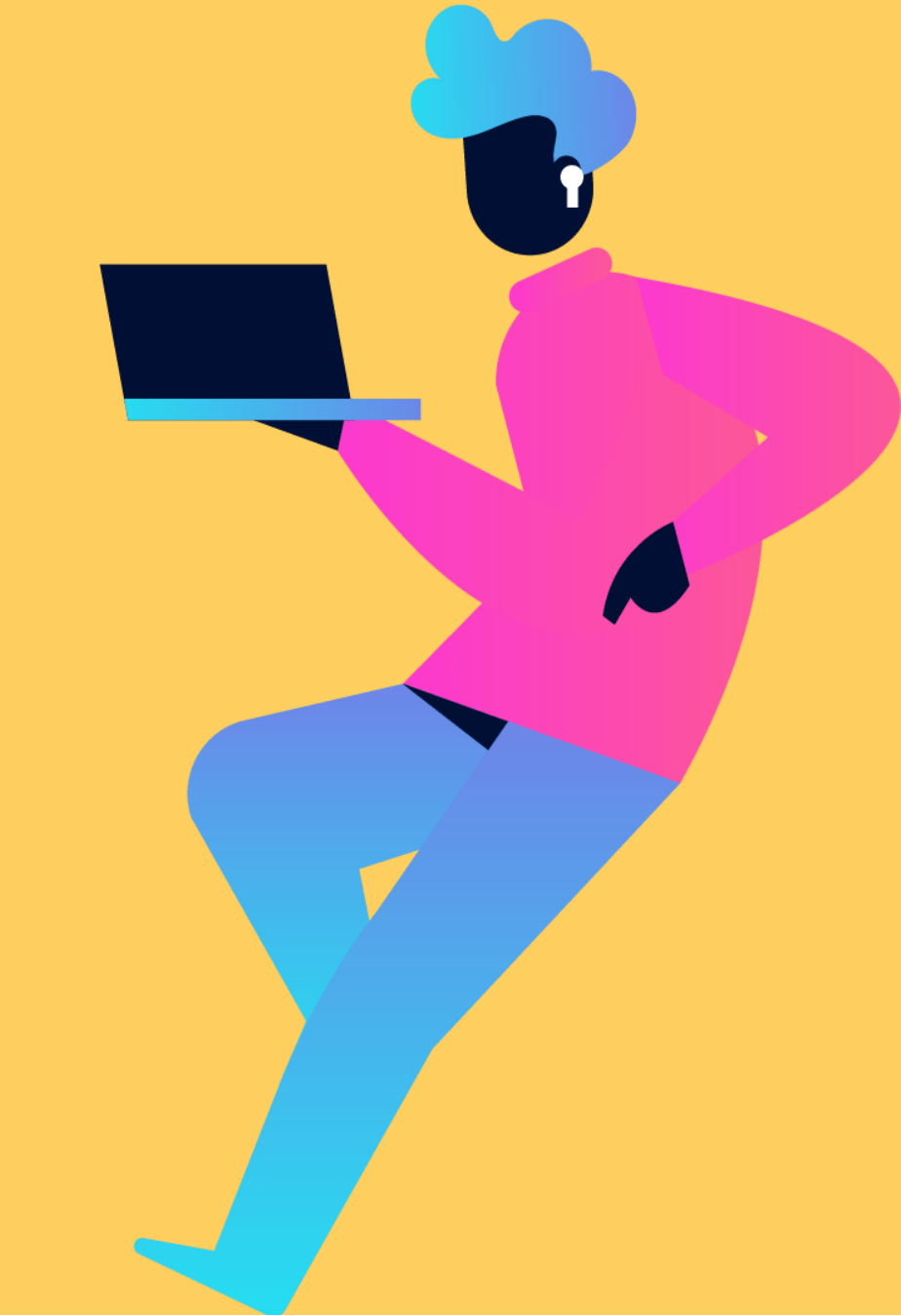

### Je souhaite répondre à un appel d'offres et je recherche des marchés publics qui portent sur mon activité !

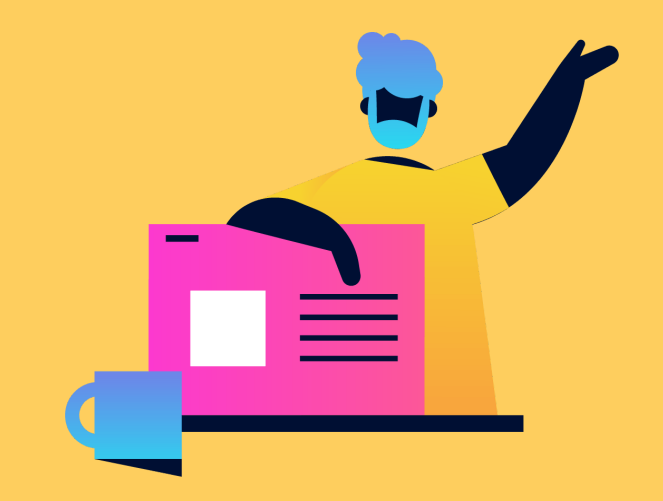

#### **SUR DACO**

Vous pouvez effectuer des recherches **par mots clefs**, département, références d'annonce ou nature de marchés publics (Travaux, Fournitures, Services). Vous pouvez notamment filtrer vos recherches sur **des critères plus précis** comme par exemple le type d'annonce ou le type de procédure, les considérations sociales ou environnementales.

Vous pouvez sauvegarder vos recherches favorites en créant un compte.

|                  |                                    | Ann                                   | onces Outils                           |             |                       |                                  |
|------------------|------------------------------------|---------------------------------------|----------------------------------------|-------------|-----------------------|----------------------------------|
|                  | Mots clés<br>Que recherchez-vous ? | Département R<br>Où cherchez-vous ? C | <b>léference</b><br>Quelle réference ? | Nature<br>• | P ≅ Filtres           |                                  |
| Type d'annonce 👻 | Сру                                | Type de procédure                     | Date de début                          | Date de fin | Considération sociale | Considération<br>environnemental |
|                  |                                    |                                       |                                        |             |                       |                                  |

### J'ai trouvé une annonce et je souhaite déposer une offre dématérialisée !

#### **SUR DACO**

#### Pour déposer une offre dématérialisée, il faut créer un compte !

→ Connexion **=**8 2+ Inscription

En haut à droite de la page d'accueil, cliquez sur "Inscription" et saisissez votre SIRET ou votre identifiant national. Vous accèdez alors à un formulaire déjà prérenseigné des informations principales de votre entreprise déclarée à l'INSEE, vous pouvez indiquer vos coordonnées en tant qu'utilisateur de DACO. Par la suite, vous pourrez également créer et gérer des comptes pour d'autres membres de votre entreprise.

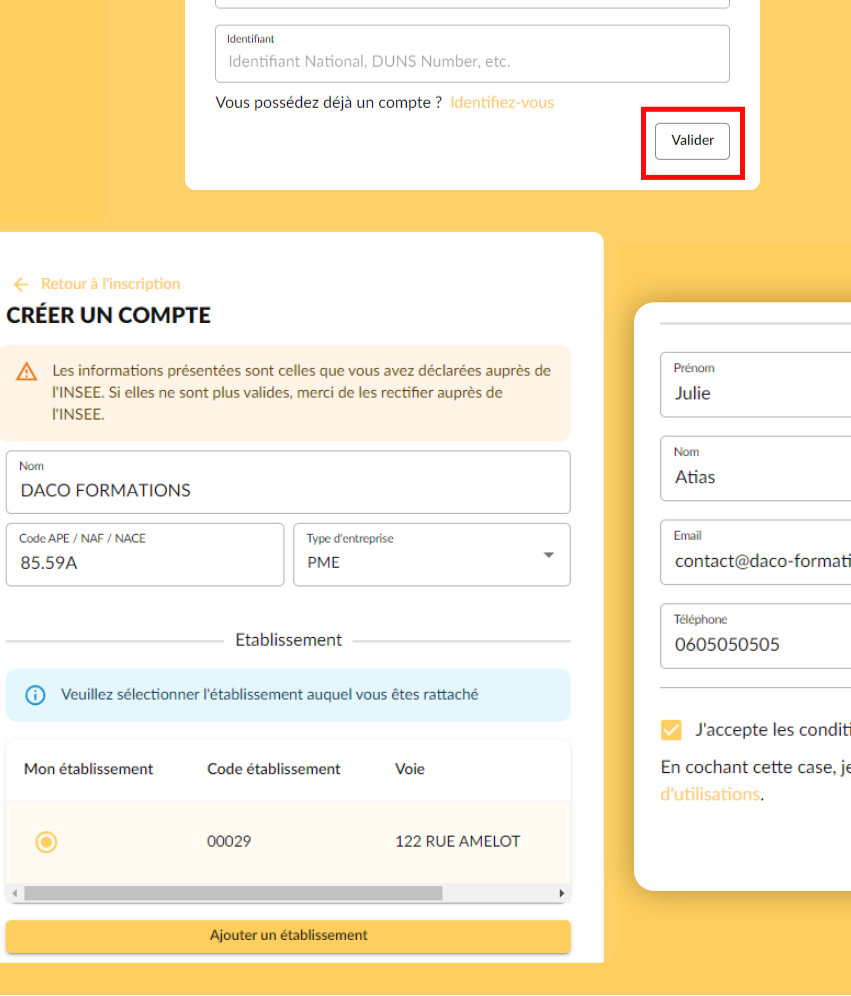

OU

Entreprise non établie en France ou ne disposant pas d'un SIREN / SIRET

**CRÉER UN COMPTE** Entreprise établie en France

89462325500029

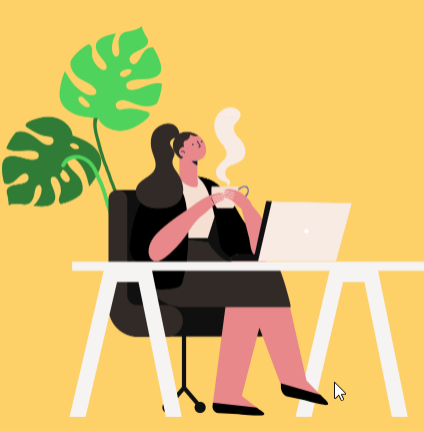

|                                                                            | Utilisateur                                                                                                    |
|----------------------------------------------------------------------------|----------------------------------------------------------------------------------------------------|
| lles que vous avez déclarées auprès de<br>merci de les rectifier auprès de | Prénom<br>Julie                                                                                                    |
|                                                                            | Nom<br>Atias                                                                                                    |
| Type d'entreprise<br>PME                                                   | Email<br>contact@daco-formations.fr                                                                                                    |
| ement                                                                      | Téléphone           0605050505                                                                                                    |
| t auquel vous êtes rattaché                                                |                                                                                                    |
| ement Voie                                                                 | <ul> <li>D'accepte les conditions d'utilisations</li> <li>En cochant cette case, je déclare accepter les conditions générales<br/>d'utilisations.</li> </ul> |
| 122 RUE AMELOT                                                             | Valider                                                                                                    |

#### **VOUS Y ÊTES PRESQUE !**

Pour confirmer votre inscription, veuillez valider votre adresse email en cliquant sur le bouton "Confirmez mon inscription" dans l'email que vous venez de recevoir.

Attention : Si vous ne recevez aucun email, pensez à vérifier vos spams.

#### **SUR DACO**

Vous recevrez un premier courriel vous demandant de confirmer votre adresse email pour activer votre compte. Dés que vous aurez activé votre compte vous recevrez un second courriel contenant **votre identifiant et votre mot de passe provisoire** pour retourner à la connexion. Vous n'êtes plus qu'à un clic d'accèder à vos marchés publics. Cliquez sur le bouton ci-dessous pour confirmer votre adresse email et ainsi activer votre compte sur le profil acheteur <u>www.dacoachats.fr.</u> Confirmer mon adresse email Si le bouton ci-dessus ne vous redirige pas, veuillez copier-coller l'url que vous trouverez ci-dessous dans votre navigateur <u>https://www.daco-achats.fr/inscription/confirmer-adresse-email?</u> <u>Loken=65b8dfd3ced4f</u>

L'utilisateur a bien été créé. Vous allez recevoir votre mot de passe par email dans quelques minutes.

Retourner à la connexion

#### Bonjour Julie,

Nous avons le plaisir de vous informer que votre compte est actif. Vous pouvez dès à présent vous connecter et répondre aux consultations qui vous intéressent.

#### Votre identifiant

ontact@daco-formations.

Votre mot de passe

A65b8e03ab4ff0

Votre mot de passe est temporaire et pourra être modifié dans l'onglet "Mon compte" après votre première connexion.

## Pensez à modifier votre mot de passe provisoire !

#### **SUR DACO**

Pour modifier votre mot de passe provisoire cliquez sur **"Mon espace entreprise"** en haut à droite de votre tableau de bord sous vos initiales. Une fois sur votre tableau de bord, cliquez sur **"Gérer mon compte"** en haut à droite de votre tableau de bord sous vos initiales et cliquez sur **"Modifier".** 

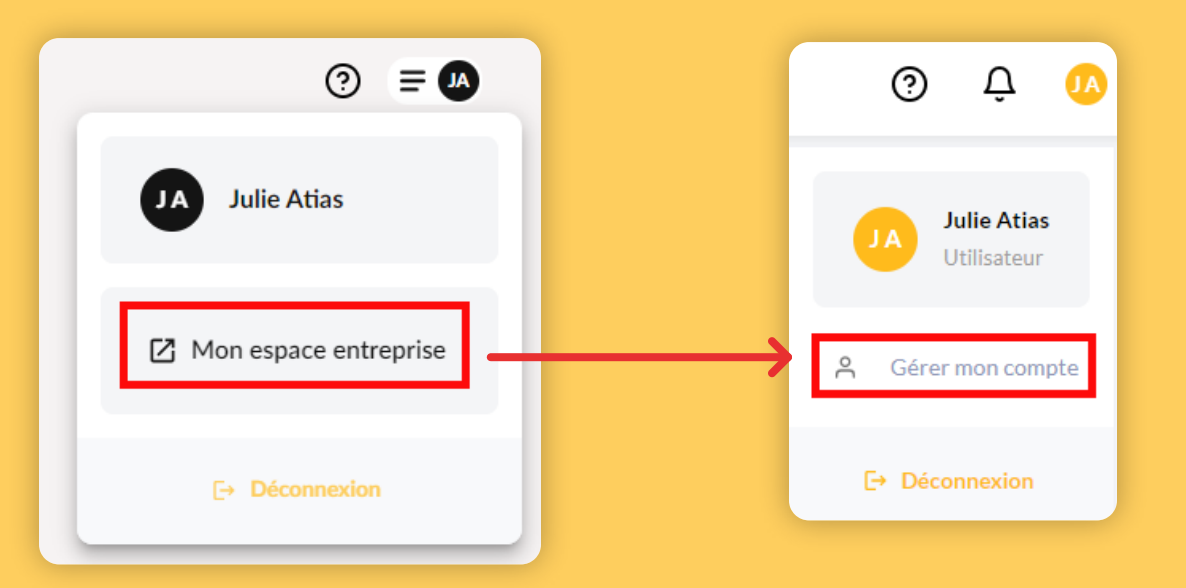

| MON MOT DE PASSE<br>Dernière modification du mot de passe | Modifier → |  |
|-----------------------------------------------------------|------------|--|
|                                                           |            |  |

### OK maintenant je peux déposer mon offre ?

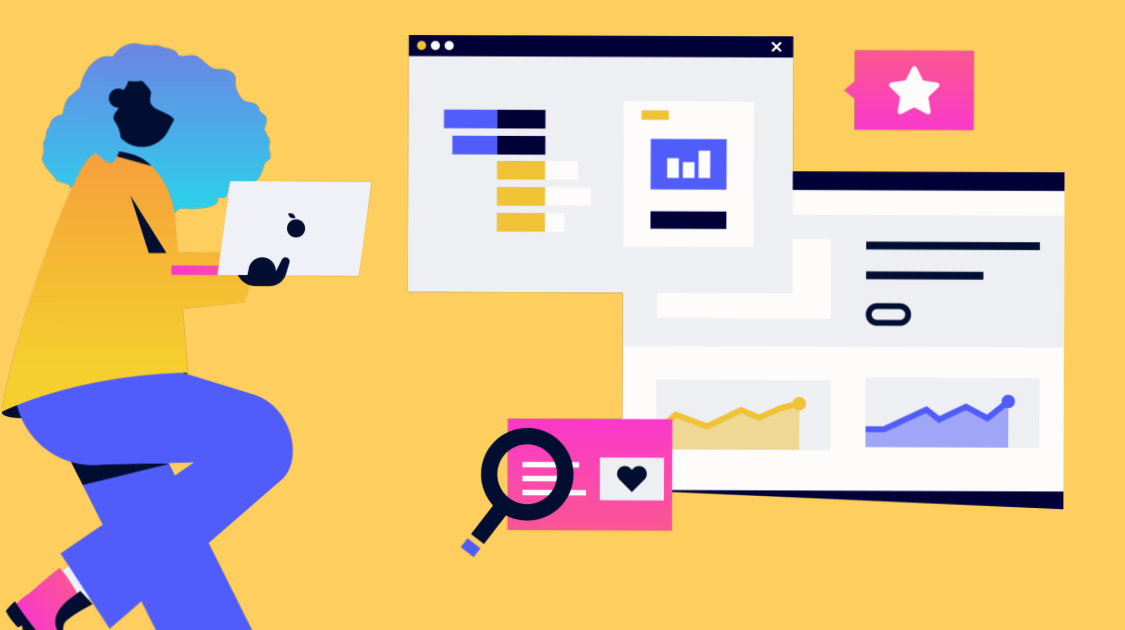

#### **SUR DACO**

Vous devez d'abord vérifier que votre ordinateur est configuré de manière à répondre sur la plateforme **TESTER MA CONFIGURATION** (page assistance du site web)

DACO ACHATS permet aux entreprises de renseigner leurs offres dans un cadre de réponse technique et financier en ligne avec une assistance rédactionnelle. Un gain de temps et de simplicité pour faciliter l'accès des entreprises à la commande publique !

Vous pouvez aussi tester votre dépôt d'offre sur un compte en STAGING en vous connectant à DACO ACHATS avec l'identifiant et mot de passe suivant : **ID : demo@daco-achats.fr MP : Demo2023@** 

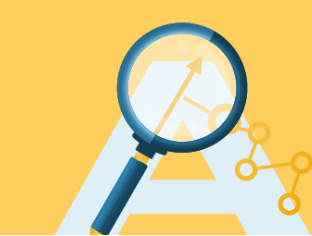

### **Comment je peux avoir accès aux documents de la consultation ?**

#### **SUR DACO**

Vous pouvez télécharger tous les éléments du **Dossier de Consultation des Entreprises** directement sur l'annonce de la consultation, notamment l'annonce intégrale de la consultation tout en bas de votre écran.

Vous pouvez vous **identifier** pour le téléchargement afin d'être notifié de toute modification des pièces du dossier, ou télécharger les documents de façon **anonyme** mais vous ne serez pas informé d'un changement sur cette consultation.

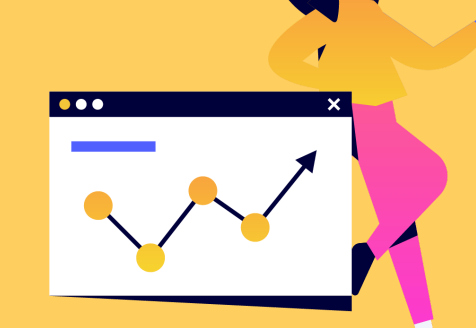

| Téléchargement du Dossier o<br>Entreprises (DCE) | le Consultation | des          | Ŀ |
|--------------------------------------------------|-----------------|--------------|---|
| CCP MIGADO ETUDES SUIVIS POI<br>MIGRATEURS       | SSONS           | 376.57<br>kB | _ |
| Règlement de la consultation                     | 99.15 kB        |              | _ |
| Cadre de réponse technique                       | 32.63 kB        |              | _ |
| Cadre de réponse financier                       | 35.27 kB        |              | _ |
|                                                  |                 |              |   |

Compléter le formulaire de demande de renseignements ci-dessous et ainsi être informé en cas de modification de la consultation

Télécharger anonymement le Dossier de Consultation des Entreprises en cliquant

 directement sur le bouton « Valider » et je ne serais donc pas informé en cas de modification de la consultation

#### Mes coordonnées

| Nom Prénom     | Adresse électronique | Adresse complète |
|----------------|----------------------|------------------|
| Raison sociale | Entreprise           |                  |
|                | OU                   |                  |
|                | Se connecter         |                  |
|                |                      | Valide           |
|                |                      |                  |

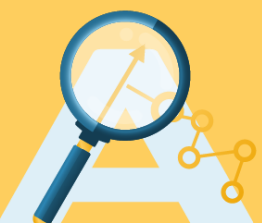

## Et si j'ai des questions sur l'appel d'offres ?

### **SUR DACO**

Cliquez sur le bouton **"Poser une question"** qui figure tout en bas de votre écran.

Renseignez vos coordonnées afin que l'acheteur puisse vous répondre dans les meilleurs délais, soit de façon **privée** par courriel soit de façon **publique** directement sur la plateforme si l'acheteur juge utile de communiquer sa réponse à l'ensemble des entreprises.

| Nom Prénom    | Adresse électronique | Adresse complète           |
|---------------|----------------------|----------------------------|
| Jean Dujardin | dujardin@jean.fr     | 60 rue du Masson 93230 Rom |
|               | Entreprise           |                            |
| SAS           | SOCIETE DU JARDIN    |                            |
|               | OU                   |                            |
|               | Se connecter         |                            |
|               |                      |                            |

| ucile est you'le question ? . |  |         |
|-------------------------------|--|---------|
|                               |  |         |
|                               |  |         |
|                               |  |         |
|                               |  |         |
|                               |  | Valider |

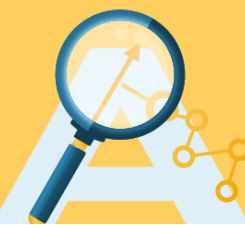

#### C'est tout bon je me connecte et je réponds ...

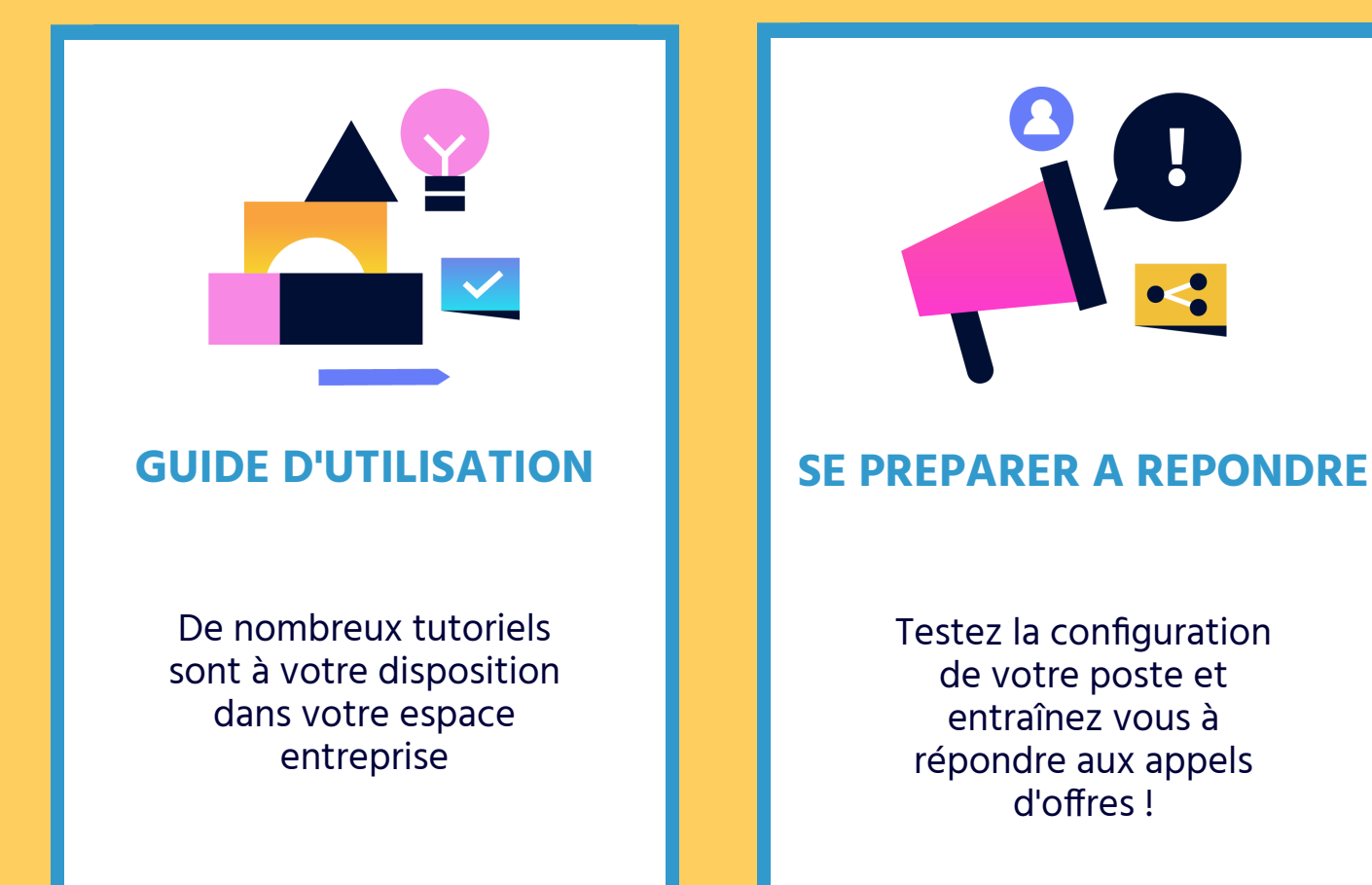

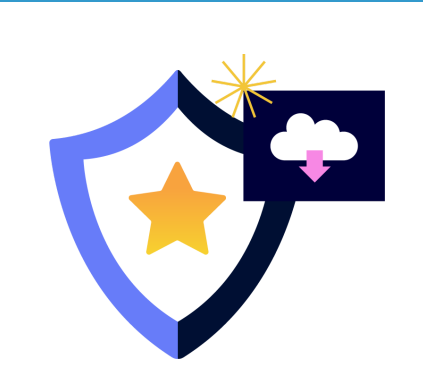

**OUTILS PRECONISES** 

Pour optimiser le dépôt d'offre, des outils sont préconisés, libres de téléchargement et gratuits.

# ET SI REPONDRE AUX MARCHES PUBLICS DEVENAIT TOUT SIMPLEMENT PLUS SIMPLE

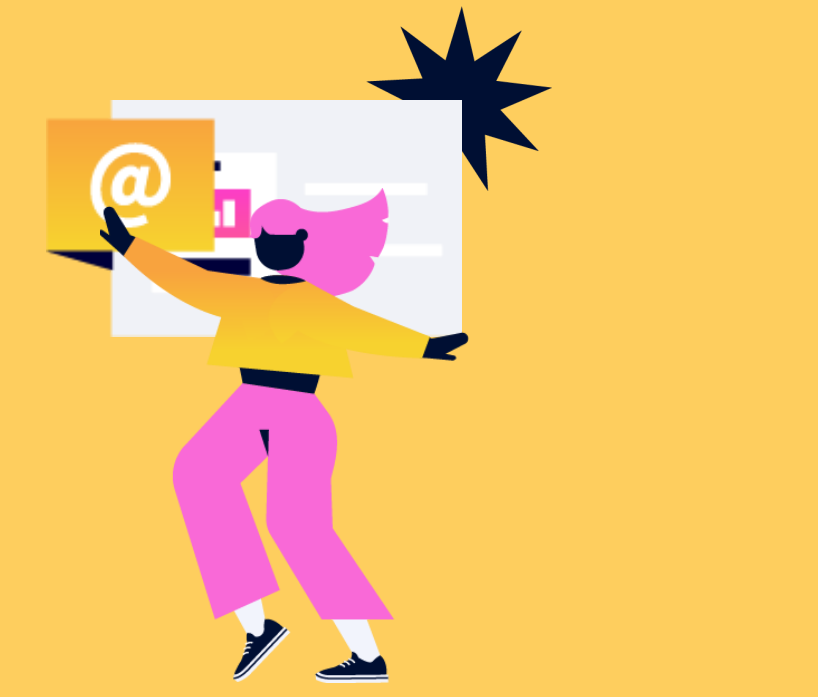

#### Contact

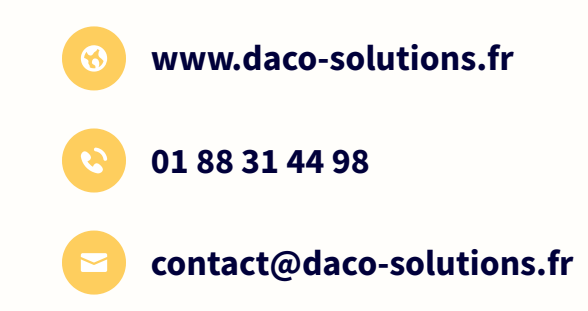